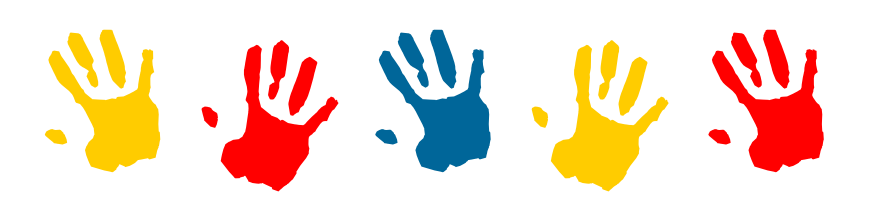

# LE TABLEUR : TP5

#### Collège A. Honnorat

2

2

3

3

4

4

5

Janvier 2001 N° 1 D:\College\Cours 5 ème\Tableur\TP serie2

# Exporter des graphiques<br/>ordes tableaux dans un<br/>graphiqueDans ce numéro :<br/>Création d'un<br/>graphiqueet des tableaux dans un<br/>texteInsérer un graphiquetexteExporter un tableauresterExporter un autre<br/>graphiqueTu vas apprendre, à travers ce chapitre, à insérer un tableau et unPrésenter le tableau

Tu vas apprendre, à travers ce chapitre, à insérer un tableau et un graphique dans un texte.

- Met en marche l'ordinateur.

Un graphique est rarement compréhensible sans un minimum d'explications. Elles peuvent d'être apportées par sa légende, complétées par un commentaire, ou développées par un texte. Ces explications peuvent être mises en forme dans un traitement de texte, dans lequel il est possible d'incorporer des graphiques.

# 1. Ouvrir et Enregistrer les documents

Fait bien ce chapitre dans l'ordre et en n'oubliant aucune ligne

#### 1. Ouvrir le tableau

Ouvre le tableau appelé « Prix sablier » situé dans le dossier : "Mes documents lactivite5"

#### 2. Ouvrir le texte

Ouvre le fichier "Rapport coût matière" situé dans le dossier : "Mes documents lactivite5"

#### 3. « Enregistrer sous » le texte

Tu n'oublieras pas de changer de dossier : **"Mes documents\ta classe**" . Tu indiqueras comme nom : **« ton nom rapport »** .

#### 4. « Enregistrer sous » le tableau

Reviens au tableau en cliquant dans la barre grise en bas de l'écran sur son nom. Lors de l'enregistrement, tu n'oublieras pas de changer de dossier : **"Mes documents\ta classe**". Tu indiqueras comme nom : **« ton nom prix sablier »**.

| 25 Inter m     | ercure<br>ation  | 3,85 F<br>3,70 F      |                   |
|----------------|------------------|-----------------------|-------------------|
| 27 DEL<br>     | euil1 (Feuil2 (F | 0.22 F<br>euil3 (Feui | 14/11             |
| Feuille 1 / 5  | TAB_Feuil1       |                       | 75%               |
| 🖗 Démarrer 🛛 🚷 | 🖆 📔 essai rap    | ip 🖿 essi             | ai Prix           |
| Démarrer 🛛     | 2 9, 6 5, 8      | i 🖄 🖻 🖡               | 9 ka o 1 <u>u</u> |

Imprimer

**Correction fiche E4** 

# 2. Création d'un graphique

Il manque le premier graphique, c'est toi qui vas le créer pour réviser les travaux du TP4

- -1- Sélectionne le petit tableau encadré de noir.
- -2- Menu Insertion → Diagramme, sélectionne le type Secteurs puis dans la 2ème fenêtre : Offset 1. Crée le graphique, ne le désélectionne pas.
- -3- Menu Format → Arrière plan du diagramme
   Clique sur Remplissage. Choisis la couleur Gris Bleu ; Clique sur OK
- -4- Menu Insertion → Titre
  Enlève le *Titre principal* en cliquant
  dans la petite case. Clique sur OK
- -5- Menu Insertion → Légende Clique sur *Haut*. Clique sur OK
- -6- Menu Insertion → Intitulé de données Clique sur Afficher la valeur. Clique sur OK

Le graphique est maintenant prêt à être insérer dans le texte.

#### Enregistrer votre travail

# 3. Insérer le graphique

- -1- Clique à coté du graphique pour repasser en mode *"Tableau"*. Si le graphique n'est pas sélectionné (<u>poignées vertes autour</u>), Clique une fois dessus.
- -2- Agrandissez légèrement le graphique pour qu'il fasse environ 9 x 7,5 cm (<u>les</u> <u>dimensions sont écrites en bas du</u> <u>tableau voir ci contre</u>).
- -3- Menu Edition → Copier
  Cette action a pour but de garder dans la mémoire de l'ordinateur l'objet sélectionné.

Retourne dans le texte en cliquant, dans la barre

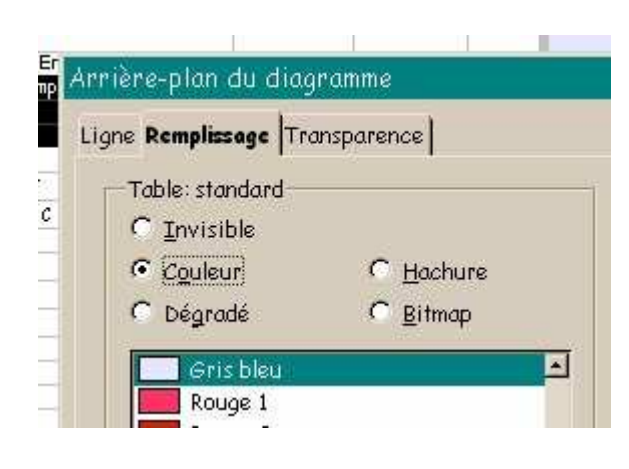

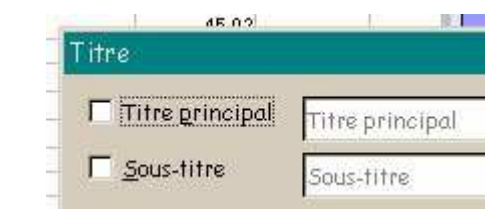

| Légende           |                        |
|-------------------|------------------------|
| Afficher          | Intitulé des données   |
| C Aucun(e)        | Intitulé des données   |
| C <u>À</u> gauche | Afficher la valeur     |
| • En haut         | © comme <u>n</u> ombre |
| C À droite        | C comme pourcentage    |

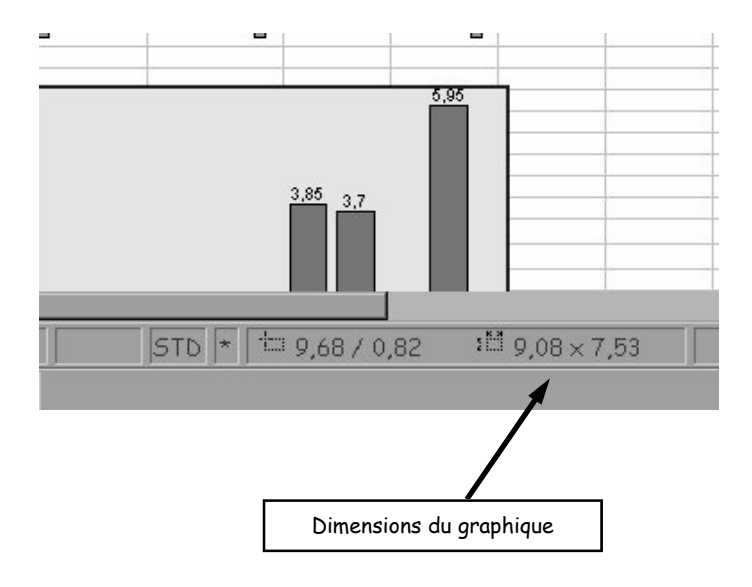

grise en bas de l'écran, sur son nom.

Le texte que tu as ouvert ne contient que du texte. Nous allons y insérer le graphique que tu viens de créer.

- -3- Clique dans le texte juste après *"le prix total du sablier en 3 sous-ensembles."* Nous allons maintenant *"Coller"* le graphique que nous venons de copier dans la mémoire de l'ordinateur.
- -4- Menu Edition → Coller
  Le graphique apparaît dans le texte.
- -5- Clique sur l'icône *"Adaptation"* : Ceci va permettre au texte d'entourer le bord du graphique quand tu vas le déplacer.

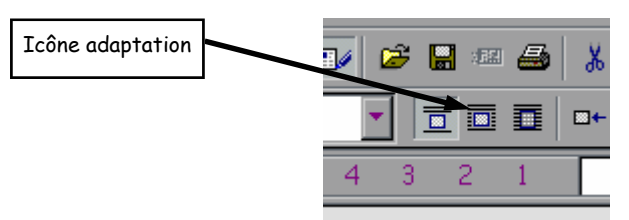

-6- Déplace le graphique, en le faisant

glisser avec la souris, en bas et à gauche du texte.

Le travail suivant consistera à insérer, de même, un tableau et l'autre graphique (voir la disposition du graphique dans le texte page 4).

#### Enregistrer votre travail

### 4. Insérer un tableau

- -1- Reviens au tableau en cliquant dans la barre grise en bas de l'écran sur son nom.
- -2- Sélectionne le tableau entouré en bleu.
- -3- Menu Edition -> Copier
- -4- Retourne dans le texte
- -5- Clique dans le texte dans le 3ème paragraphe juste après *"aussi nous avons décomposé son prix"*
- -6- Menu Edition → Coller
- -7- Clique sur l'icône "Adaptation"
- -8- Déplace le tableau, en le faisant glisser avec la souris, en haut de la troisième colonne du texte.

#### Enregistrer votre travail Reprenez la fiche E4 de votre classeur

Tire un trait sous la question 9. Écris en deuxième titre (sous le trait) : Insérer un graphique.

1) Raconte comment tu as inséré un graphique ou un tableau. Tu présenteras ces opérations sous forme de liste (une opération par ligne).

# 5. Insérer l'autre graphique

Tu vas maintenant insérer seul le dernier graphique dans le texte en effectuant la même démarche. Tu placeras le curseur de texte à la fin du texte et le graphique prendra place en bas de la troisième colonne (voir la disposition du graphique dans le texte page 4). La légende du bas du graphique risque de n'être pas assez lisible.

- -1- Fait un double-clic sur le graphique pour passer en mode *"Édition"* du graphique.
- -2- Menu Format → Axe → X Clique sur Intitulé
- -3- Clique dans la case "Saut" pour la désélectionner ; Clique sur OK Les légendes doivent être maintenant plus lisible.
- -4- Clique à coté du graphique pour retourner en mode *"Traitement de texte"*.

Le texte sur lequel tu es en train de travailler doit ressembler au texte ci-dessous.

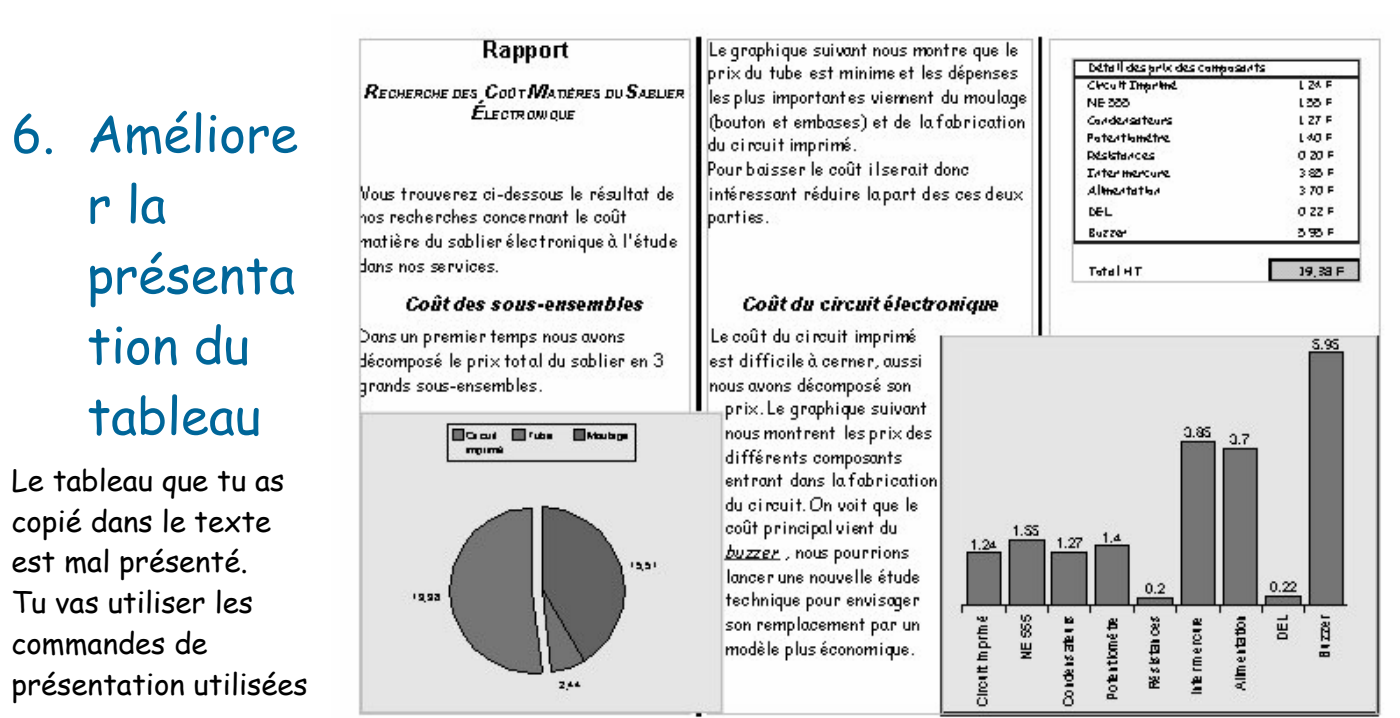

Axe X

Ligne Caractère Intitulé

A B C D Enchaînements

Saut

Disposition-

Juxtaposer

C Automatique

ОK

C Transposer haut-bas

Transposer <u>b</u>as-haut

Annuler

Chevauchement

Afficher l'intitulé

Sens d'écriture

ABC

90

🛨 Degr<u>é</u>s

dans le TP2 pour présenter le tableau de façon que celui-ci ressemble au tableau ci-contre. Reprends le TP2 au besoin.

| 18 |                                          |         |  |  |
|----|------------------------------------------|---------|--|--|
| 19 | Détail des prix des composants           |         |  |  |
| 20 | Circuit Imprimé                          | 1,24 F  |  |  |
| 21 | NE 555                                   | 1,55 F  |  |  |
| 22 | Condensateurs                            | 1,27 F  |  |  |
| 23 | Potentiomètre                            | 1,40 F  |  |  |
| 24 | Résistances                              | 0,20 F  |  |  |
| 25 | Inter mercure                            | 3,85 F  |  |  |
| 26 | Alimentation                             | 3,70 F  |  |  |
| 27 | DEL                                      | 0,22 F  |  |  |
| 28 | Buzzer                                   | 5,95 F  |  |  |
| 29 | Total HT                                 | 19,38 F |  |  |
| 30 |                                          | *       |  |  |
|    |                                          |         |  |  |
|    | Total en gras et rouge                   |         |  |  |
|    | Cellule en gris encadrée d'un trait noir |         |  |  |

Le Tableur TP5